## Інструкція щодо підписання та надсилання документів у Вчасно.

1. Для початку роботи зайдіть на основну сторінку Вчасно та натисніть «Завантажити документ».

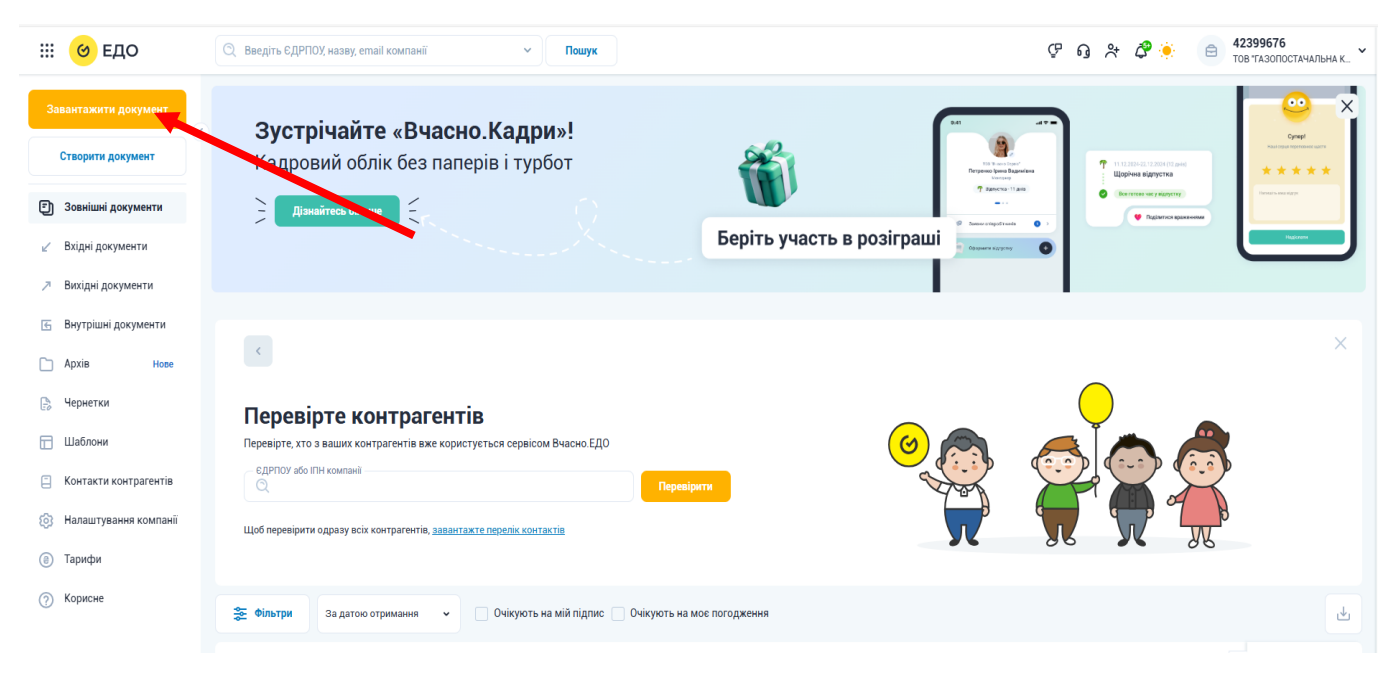

2. Виберіть необхідний файл та натисніть «Відкрити».

| 💽 Відкриття файлу                                                 |                                 |                       |                  | ×         |
|-------------------------------------------------------------------|---------------------------------|-----------------------|------------------|-----------|
| $\leftarrow \ 	o \ 	imes$ 📩 > Цей ПК > Локальний диск (D:) > Тест |                                 | ~ Ū                   | Пошук: Тест      | م         |
| Упорядкувати 🔻 Створити папку                                     |                                 |                       |                  | • 🔳 🔞     |
| Манасий востип                                                    | Ім'я                            | Дата змінення         | Тип              | Розмір    |
|                                                                   | 🕮 Заява приєднання (код ЄДРПОУ) | 03.04.2025 11:29      | Документ Micros  | 26 КБ     |
| > 💣 Мережа                                                        |                                 |                       |                  |           |
|                                                                   |                                 |                       |                  | /         |
|                                                                   |                                 |                       |                  |           |
| Ім'я файлу: Заява приєднання (код ЄДРПОУ)                         |                                 | ~                     | Настрі Івані фай | ли ~      |
|                                                                   |                                 | Передати з мобільного | Відкрити         | Скасувати |

3. Документ додано, далі «Продовжити».

| Обрані док     | ументи                                         |            |
|----------------|------------------------------------------------|------------|
| 1 документ     |                                                |            |
| +<br>Додати ще | Х<br>Заява присдиания<br>(код ЄДРПОУ).doc<br>х | Продовжити |

4. Для того щоб надіслати Заяву-приєднання, обираєте (або додаєте) електронну адресу <u>ngt@naftogaztrading.com.ua</u> і натискаєте «Підписати та надіслати».

| Контрагенти                                                                                                    |                               |                     |                               | ^                            |
|----------------------------------------------------------------------------------------------------|-------------------------------|---------------------|-------------------------------|------------------------------|
| Внутрішній документ 🕦                                                                                                    |                               |                     |                               |                              |
| Знайдіть своїх контрагентів у Вчас                                                                                                    | сно або додайте               | нових               |                               |                              |
| 42399676                                                                                                    |                               |                     |                               |                              |
| · · · · · · · · · · · · · · · · · · ·                                                                                                    |                               |                     |                               |                              |
| В Новии контрагент                                                                                                    | Email                         |                     |                               |                              |
| 42399676                                                                                                    | ngt@naftogaztr                | ading.com.ua        | Підібрати                     | +                            |
|                                                                                                    |                               |                     |                               |                              |
| Співробітники                                                                                                    |                               |                     |                               |                              |
| Підписання / погодження / доступ                                                                                                    | 1                             |                     |                               | ~                            |
|                                                                                                    |                               |                     |                               |                              |
|                                                                                                    |                               |                     |                               |                              |
| Інформація про док<br>Назва<br>Заява приєднання (код ЄДРПОУ)                                                                                     | умент 🥝                       | Тип<br>Заява        |                               | ^<br>× ~                     |
| Інформація про док<br>Назва<br>Заява приєднання (код ЄДРПОУ)<br>Номер                                                                            | умент 🕑                       | Тип<br>Заява        |                               | ~<br>× ~                     |
| Інформація про док<br>Назва<br>Заява приєднання (код ЄДРПОУ)<br>Номер<br>№                                                                       | <b>умент</b>                  | Тип<br>Заява<br>× 📺 | Сума                          | ~<br>× ~                     |
| Інформація про док<br>Назва<br>Заява приєднання (код ЄДРПОУ)<br>Номер<br>№                                                                       | умент ♥<br>Дата<br>11.03.2025 | Тип<br>Заява<br>× 🖃 | Сума<br>Введіть параметр цифр | х ~                          |
| Інформація про док<br>Назва<br>Заява приєднання (код ЄДРПОУ)<br>Номер<br>№                                                                       | умент 오<br>Дата<br>11.03.2025 | Тип<br>Заява<br>× 📺 | Сума<br>Введіть параметр цифр | х ~                          |
| Інформація про док<br>Назва<br>Заява приєднання (код ЄДРПОУ)<br>Номер<br>№<br>Ярлики<br>Коментар                                                 | умент <                       | Тип<br>Заява<br>× 🖃 | Сума<br>Введіть параметр цифр | х ~<br>х ~                   |
| Інформація про док<br>Назва<br>Заява присднання (код ЄДРПОУ)<br>Номер<br>№<br>Ярлики<br>Коментар<br>Додаткові параметр                           | умент <<br>Дата<br>11.03.2025 | Тип<br>Заява<br>× = | Сума<br>Введіть параметр цифр | х ~                          |
| Інформація про док<br>Назва<br>Заява присднання (код ЄДРПОУ)<br>Номер<br>№<br>Ярлики<br>Коментар<br>Додаткові параметр<br>Приховати налаштування | умент <                       | Тип<br>Заява<br>Х 📰 | Сума<br>Введіть параметр цифр | х ~<br>>>эмми (100, 100<br>~ |
| Інформація про док<br>Назва<br>Заява приєднання (код ЄДРПОУ)<br>Номер<br>№<br>Ярлики<br>Коментар<br>Додаткові параметр                           | умент <                       | Тип<br>Заява<br>Х 📰 | Сума<br>Введіть параметр цифр | х ~                          |

Детальні відеоінструкції: Підписання та надсилання документів - Довідка Вчасно